# Statistiques à une ou deux variables,cours,T STMG

8 juillet 2015

# 1 Statistiques à une variable (rappels)

#### Propriété :

Soient  $x_i$  pour *i* allant de 1 à *p* où *p* est un entier les valeurs distinctes d'une série statistique et  $n_i$  pour *i* allant de 1 à *p* les effectifs correspondants. On note *N* l'effectif total, somme des  $n_i$  pour *i* allant de 1 à *p*.On définit :

#### Exemple :

On a relevé le prix de la baguette de pain dans diverses boulangeries :

| Prix en euros          | 0,82 | 0,83 | 0,84 | 0,85 | 0,86 | $0,\!87$ |
|------------------------|------|------|------|------|------|----------|
| Nombre de boulangeries | 10   | 42   | 85   | 23   | 8    | 2        |

On a :

 $\bar{x} = \dots$ et

 $\sigma = \dots$ 

Définition (couple médiane/quartiles) :

Définition (diagramme en boîte) :

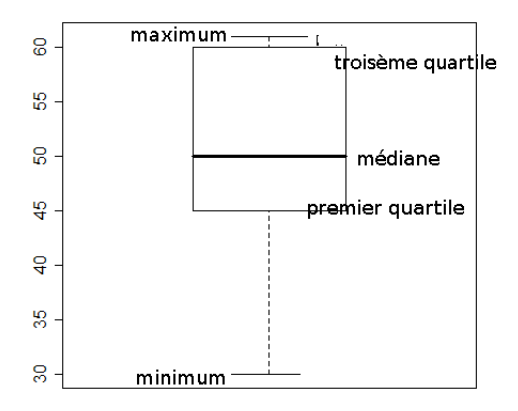

# 2 Statistiques à deux variables

## 2.1 Vocabulaire

## Définition :

Soient x et y deux caractères quantitatifs d'une même population. Á chaque individu de la population on associe un couple (x<sub>i</sub>; y<sub>i</sub>) où x<sub>i</sub> et y<sub>i</sub> pour i ∈ {1;...;n} avec n entier naturel sont les valeurs prises respectivement par x et y. L'ensemble de ces couples constitue une série statistique à deux variables x et y.
Dans un repère (O; i; j), l'ensemble des points M<sub>i</sub> de coordonnées (x<sub>i</sub>; y<sub>i</sub>) est appelé ...... associé à la série statistique.

## Exemple :

Un magasin réalise une étude sur l'influence du prix de vente sur le nombre de machines à laver vendues au cours d'une année. Le tableau suivant donne les résultats de cette étude :

| Prix $x_i$ en euros        | 300 | 350 | 400 | 448 | 500 | 600 |
|----------------------------|-----|-----|-----|-----|-----|-----|
| Nombre de machines vendues | 208 | 190 | 160 | 152 | 124 | 102 |

Le nuage de points associé à cette série est constitué des points  $M_1$  (300; 210),  $M_2$  (350; 190),..., $M_6$  (600; 102).

## 2.2 Ajustement d'un nuage de points

## Définition :

Toute droite "résumant approximativement" le nuage est appelée ..... du nuage de points.

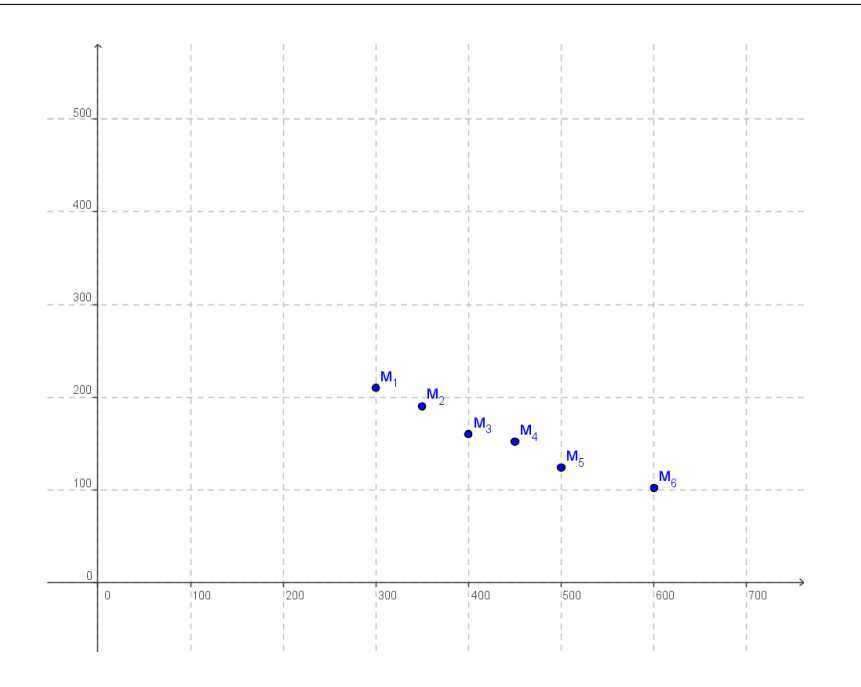

## 2.3 Détermination d'une équation de droite d'ajustement affine

### Méthode graphique au jugé :

On trace « au jugé » une droite qui « semble résumer » le nuage de points. C'est une méthode simple mais

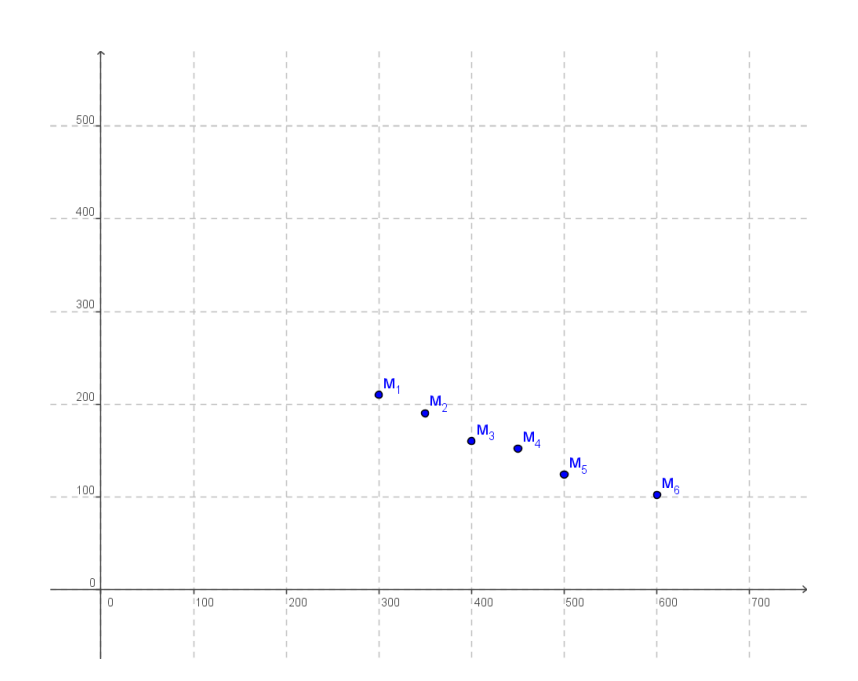

#### Méthode des moindres carrés :

Avec les notations de la figure ci-dessous, étant donné un nuage de n points  $M_i$ , il existe une droite passant par le point moyen G et telle que la somme des carrés des écarts (ou résidus)  $P_1M_1^2 + P_2M_2^2 + \ldots + P_nM_n^2$  soit minimale. Cette droite est appelée droite de régression de y en x. On peut montrer que son équation réduite est y = mx + p avec :

$$m = \frac{(x_1 - \bar{x})(y_1 - \bar{y}) + (x_2 - \bar{x})(y_2 - \bar{y}) + \ldots + (x_p - \bar{x})(y_p - \bar{y})}{(x_1 - \bar{x})^2 + (x_2 - \bar{x})^2 + \ldots + (x_p - \bar{x})^2}$$

 $\operatorname{et}$ 

 $p = \bar{y} - m\bar{x}$ 

En pratique, on utilisera la calculatrice pour l'obtenir.

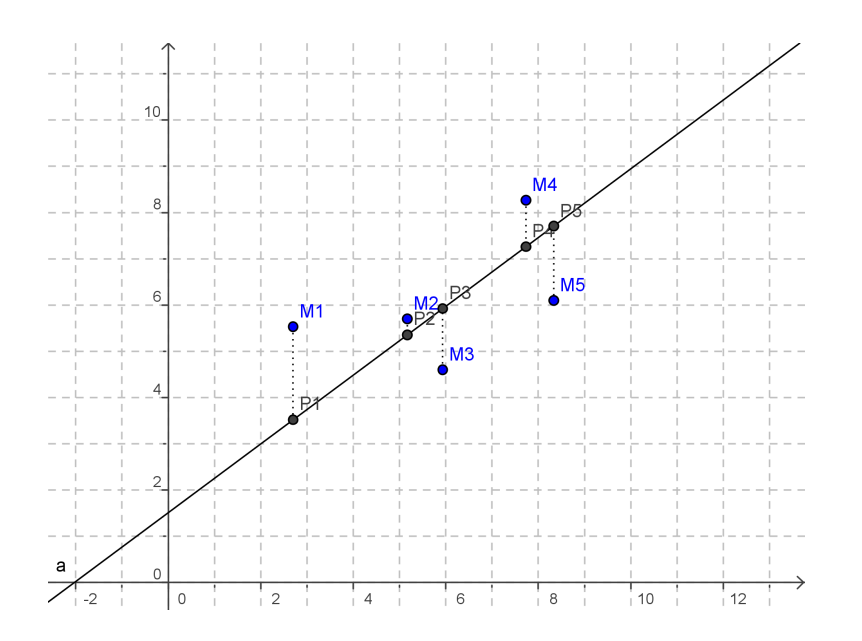

#### Exemple :

On reprend l'exemple précédent.

• Recherche de l'équation réduite à l'aide des formules :

| $x_i - \bar{x}$ | $y_i - \bar{y}$ | $(x_i - \bar{x})(y_i - \bar{y})$ | $(x_i - \bar{x})^2$ |
|-----------------|-----------------|----------------------------------|---------------------|
|                 |                 |                                  |                     |
|                 |                 |                                  |                     |
|                 |                 |                                  |                     |
|                 |                 |                                  |                     |
|                 |                 |                                  |                     |
|                 |                 |                                  |                     |
|                 | Total           |                                  |                     |
| D'où :          | 1               | 1                                | 1                   |

$$m = \dots$$
  
et  $p = \dots$ 

- Recherche de l'équation réduite avec la calculatrice :
  - TI 82 et plus : Aller dans le menu STAT puis EDIT. Entrer les valeurs x<sub>i</sub> dans la colonne L<sub>1</sub> et les valeurs y<sub>i</sub> dans la colonne L<sub>2</sub>. Quitter (2nde QUIT) puis menu STAT et CALC. Choisir LinReg(ax+b) puis 2nd L1, 2nd L2 pour indiquer les deux colonnes à utiliser. Valider ensuite ENTER.
  - CASIO Graph 25 et plus : Aller dans le menu STAT puis entrer les valeurs  $x_i$  dans la colonne 1 et les valeurs  $y_i$  dans la colonne 2. Choisir ensuite CALC puis REG puis X.